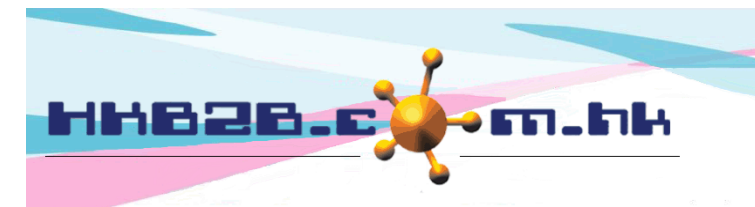

H K B 2 B L i m i t e d 香港灣仔軒尼斯道 48-62 號上海實業大廈 11 樓 1102 室 Room 1102, Shanghai Industrial Investment Building, 48-62 Hennessy Road, Wan Chai, Hong Kong Tel: (852) 2520 5128 Fax: (852) 2520 6636 Email: cs@hkb2b.com.hk Website: http://hkb2b.com.hk

## **Member Record Amendment Form**

When members wish to amend their personal information, users can click <Member record amendment form> on the mobile system home page.

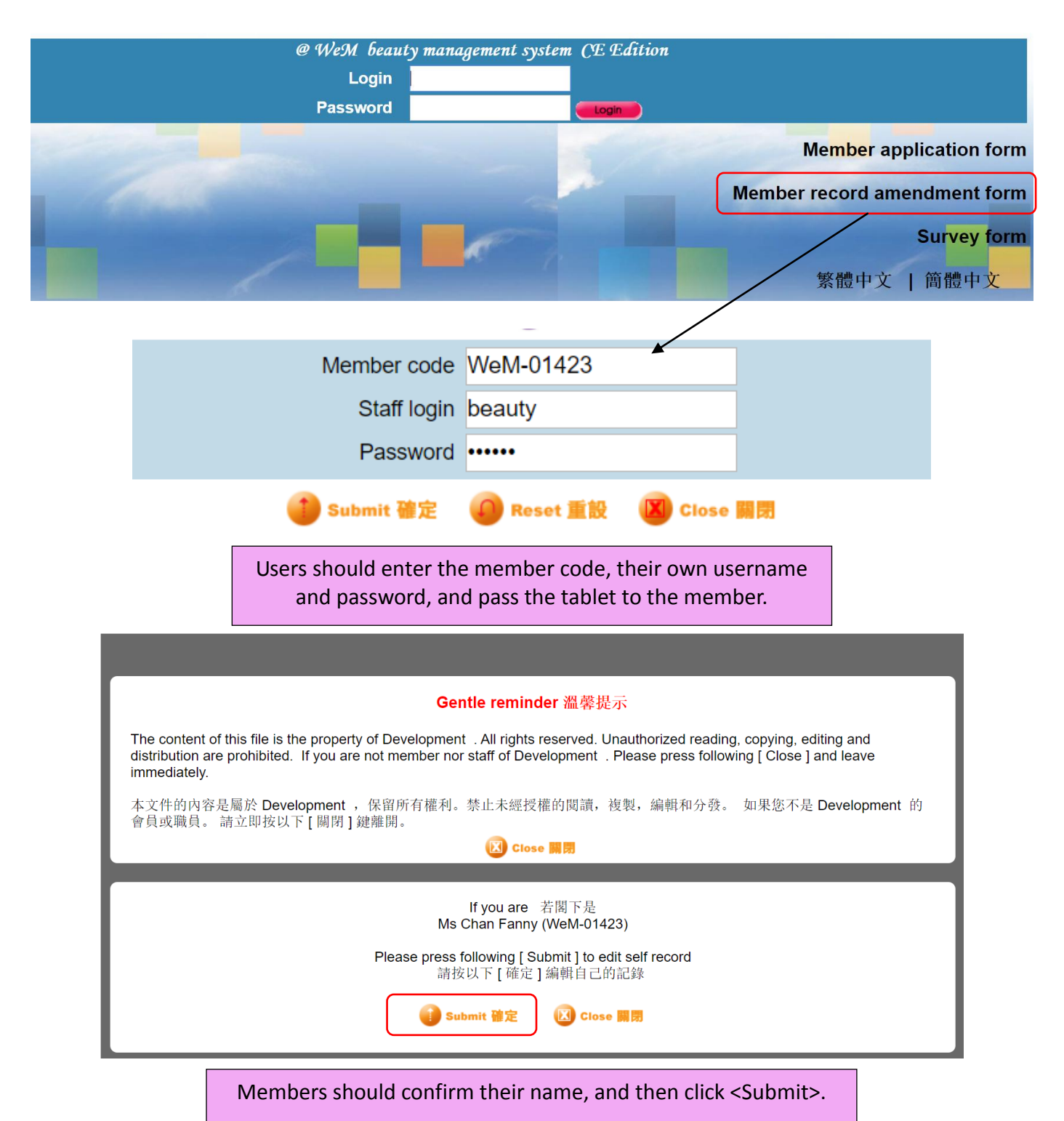

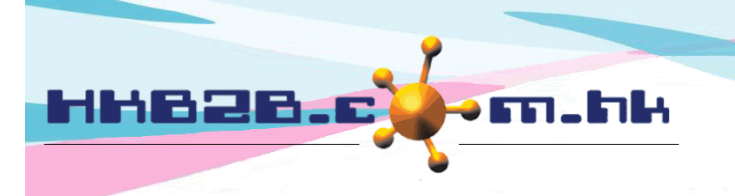

## HKB2B Limited

香港灣仔軒尼斯道 48-62 號上海實業大廈 11 樓 1102 室 Room 1102, Shanghai Industrial Investment Building, 48-62 Hennessy Road, Wan Chai, Hong Kong Tel: (852) 2520 5128 Fax: (852) 2520 6636

Email: cs@hkb2b.com.hk Website: http://hkb2b.com.hk

| Member application form 合員申請表格                  |                              |
|-------------------------------------------------|------------------------------|
| Member name  會員名稱                               | ⊂ Mr 先生   ⊂ Ms 小姐   ⊂ Mrs 女士 |
| At least input 1 member name field 最少輸入1 食育名紙獨位 |                              |
| Last name 英文姓氏                                  | Chan                         |
| First name 英文名字                                 | Fanny                        |
| English name 英文名                                |                              |
| Chinese name 中文姓名                               |                              |

| Personal information 個人資料                                |                                                                                                    |  |
|----------------------------------------------------------|----------------------------------------------------------------------------------------------------|--|
| Identity card 身份證                                        |                                                                                                    |  |
| Gender 性别                                                | ○ Male 男 ◎ Female 女                                                                                                    |  |
| Birth day 出生日                                            | 6 • / 5 • / 1980 (Day 日 / Month 月 / Year 年)                                                                                                    |  |
| Age group 年齡組別                                           | 18 or below<br>18 或以下 0 18 to 24<br>18 至 24 0 25 to 30<br>25 至 30   0 31 to 35<br>31 至 35 0 36 to 40<br>36 至 40 0 41 to 45<br>41 至 45   0 46 to 50<br>46 至 50 0 51 or above<br>51 或以上 51   Image: Clear selection 諸除選擇 51 51 |  |
| Please press submit to review your input<br>請按確定來複核閣下的輸入 |                                                                                                    |  |
| 🔒 Submit 確定 🖓 Reset 重約 🕼 Close 國際                        |                                                                                                    |  |

## Members can edit their personal information, and click <Submit> afterwards.

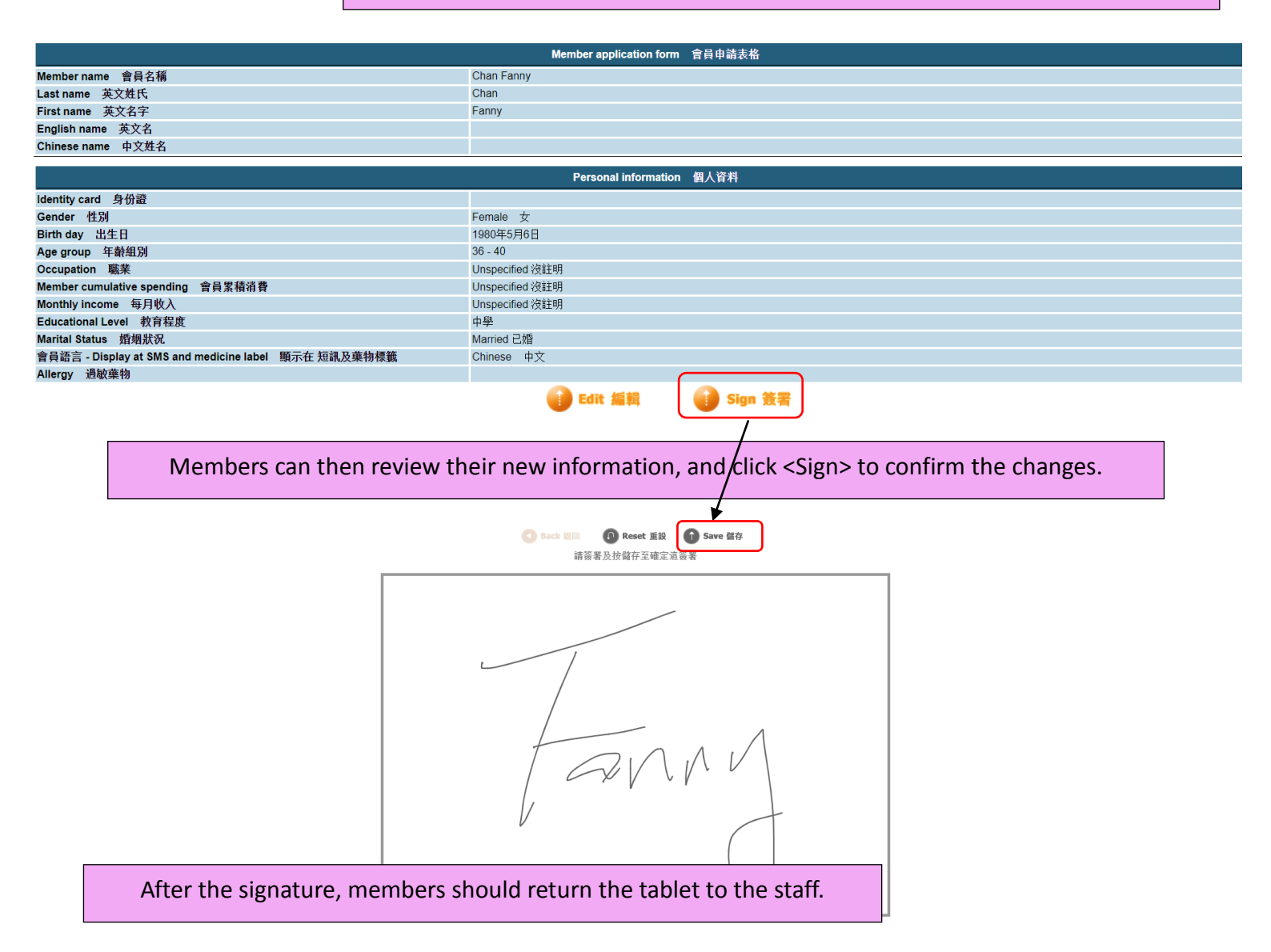

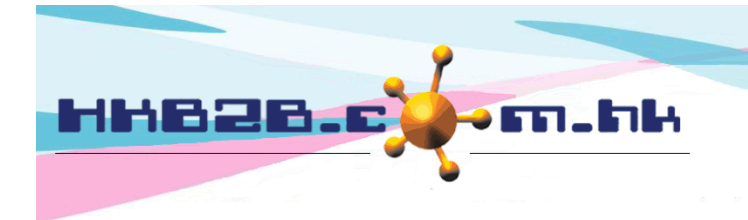

HKB2B Limited

香港灣仔軒尼斯道 48-62 號上海實業大廈 11 樓 1102 室 Room 1102, Shanghai Industrial Investment Building, 48-62 Hennessy Road, Wan Chai, Hong Kong Tel: (852) 2520 5128 Fax: (852) 2520 6636 Email: cs@hkb2b.com.hk Website: http://hkb2b.com.hk

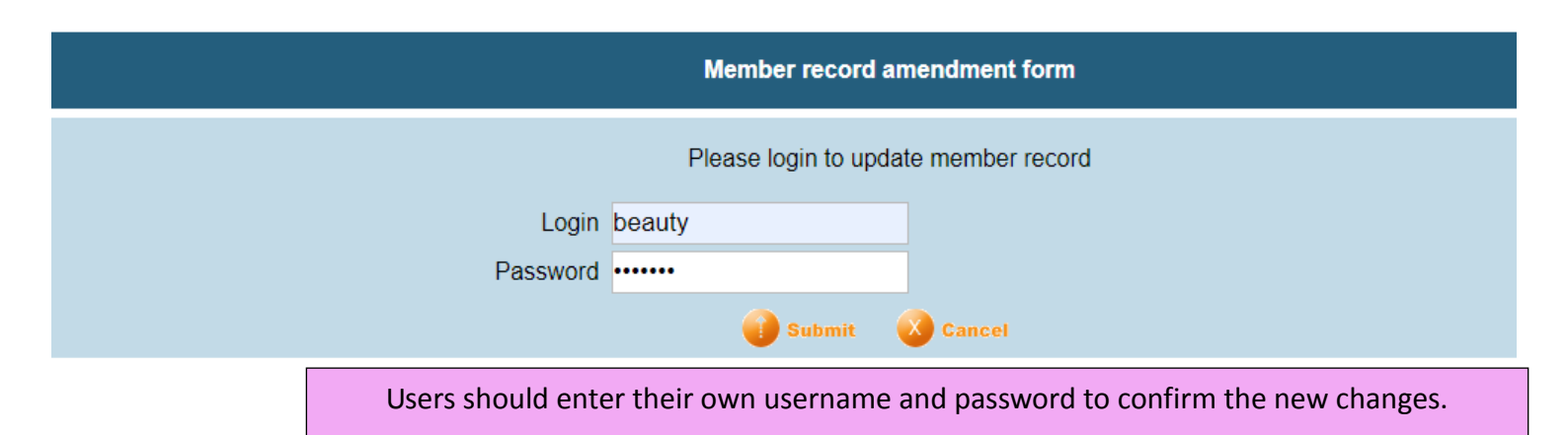

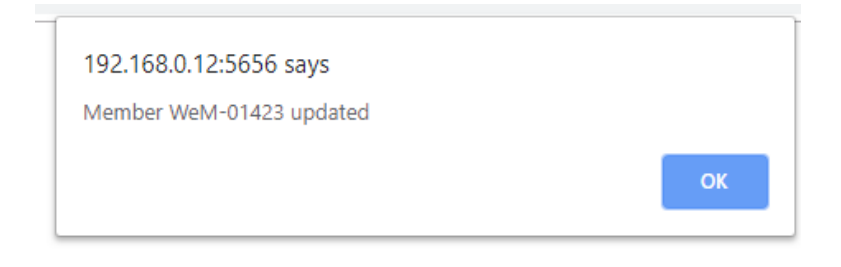

There will be a pop up showing that member record amendment is successful.